- 1. a) Open any web browser (i.e. Preferable Google Chrome).
- 2. b) Go to address bar of the browser and type the School website address: <u>www.davmodelskp.org.</u>
- 3. c) Click on Online Fee Payment

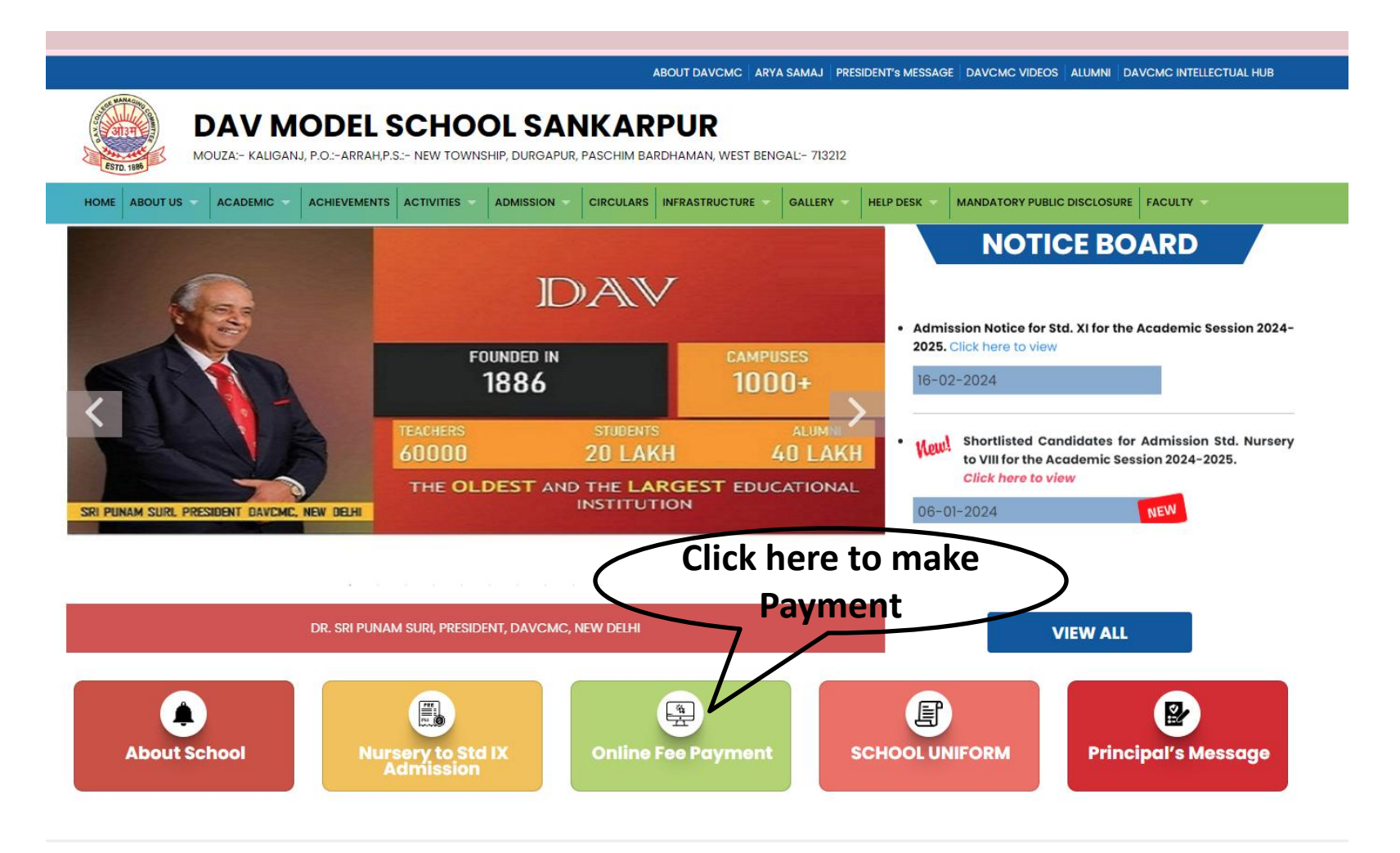

Kali

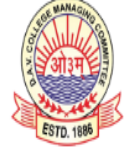

E-mail Id: dav@davmodelskp.org

# **DAV MODEL SCHOOL SANKARPUR**

MOUZA:- KALIGANJ, P.O.:-ARRAH, P.S.:- NEW TOWNSHIP, DURGAPUR, PASCHIM BARDHAMAN, WEST BENGAL:- 713212

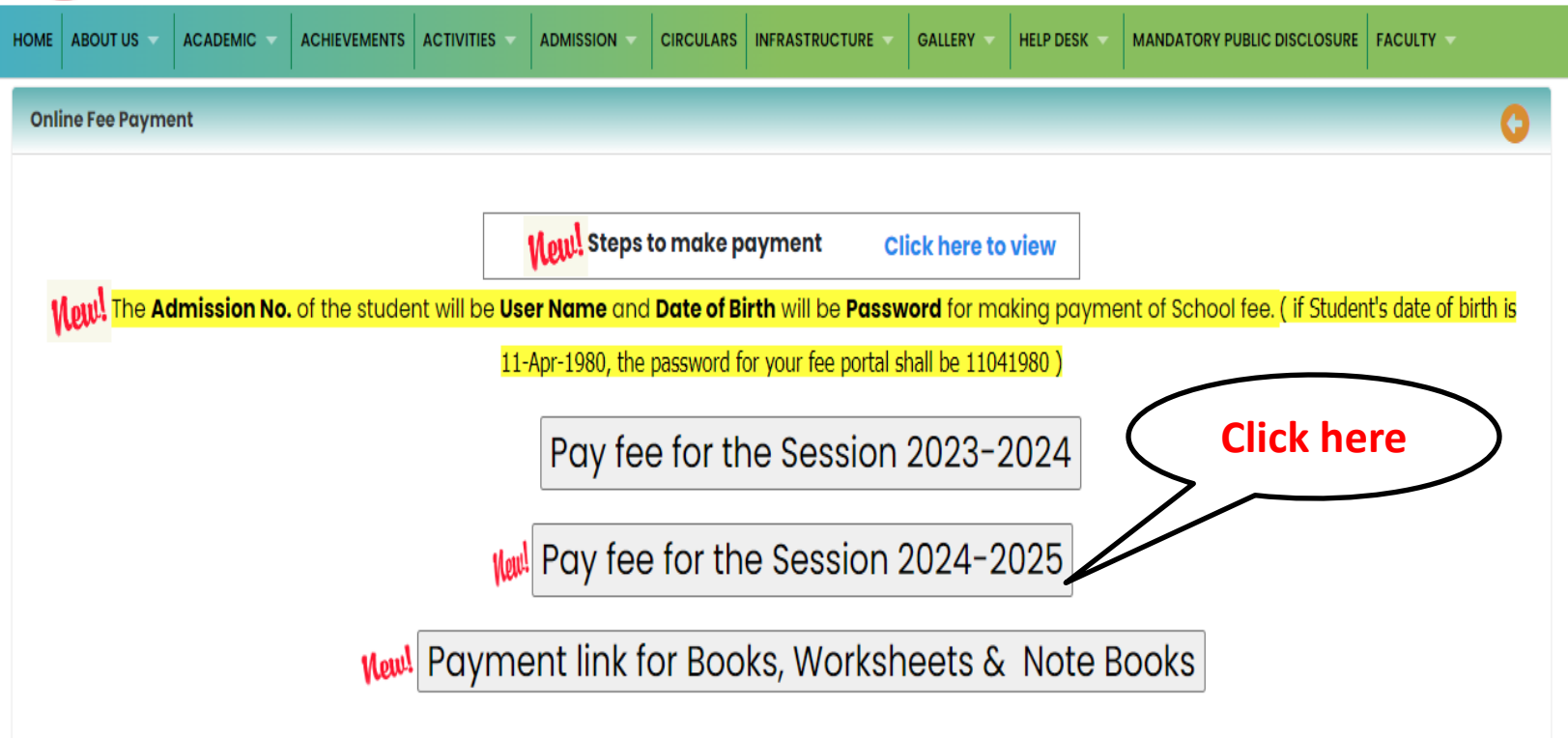

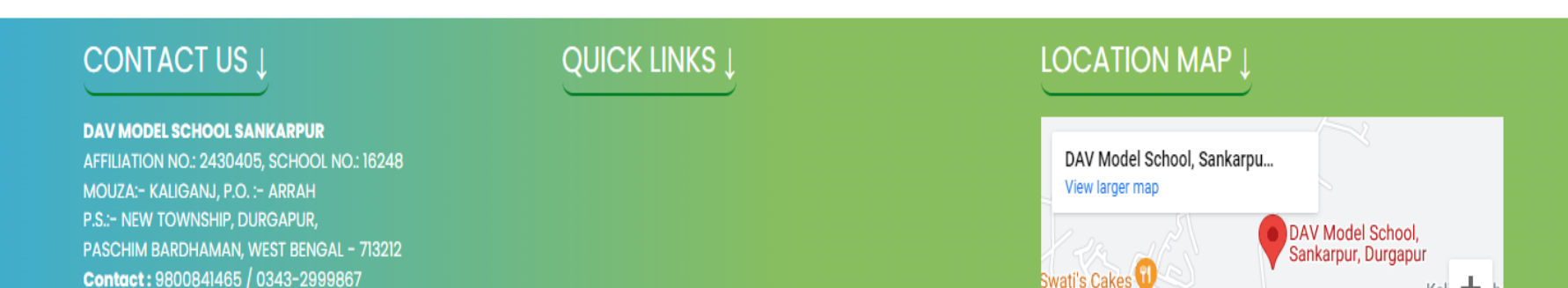

The Admission No. of the student will be User Name and Date of Birth will be Password for making payment of Books, Worksheets, Note Book & School Fee. (if Student's date of birth is 11-Apr-1980, the password for your fee portal shall be 11041980

| Username<br>Enter your username<br>Password<br>Enter your password                           | Username<br>Enter your username<br>Password<br>Enter your password<br>Forgot Password?<br>Login | Username<br>Enter your username<br>Password<br>Enter your password<br>Forgot Password? Login |
|----------------------------------------------------------------------------------------------|-------------------------------------------------------------------------------------------------|----------------------------------------------------------------------------------------------|
| Username<br>Enter your username<br>Password<br>Enter your password<br>Forgot Password? Login | Username<br>Enter your username<br>Password<br>Enter your password<br>Forgot Password? Login    | Username<br>Enter your username<br>Password<br>Enter your password<br>Forgot Password? Login |
| Enter your username Password Enter your password Forgot Password? Login                      | Enter your username<br>Password<br>Enter your password<br>Forgot Password? Login                | Enter your username<br>Password<br>Enter your password<br>Forgot Password? Login             |
| Password Enter your password Forgot Password? Login                                          | Password<br>Enter your password<br>Forgot Password? Login                                       | Password<br>Enter your password<br>Forgot Password? Login                                    |
| Enter your password Forgot Password? Login                                                   | Enter your password Forgot Password? Login                                                      | Enter your password Forgot Password? Login                                                   |
| Forgot Password? Login                                                                       | Forgot Password? Login                                                                          | Forgot Password? Login                                                                       |
|                                                                                              |                                                                                                 |                                                                                              |

## 2. After Log In, Click on Pay Misc Fee for Books, Worksheets, Note Book & Pay Due Fees for Session charge & Quarterly Tuition fees.

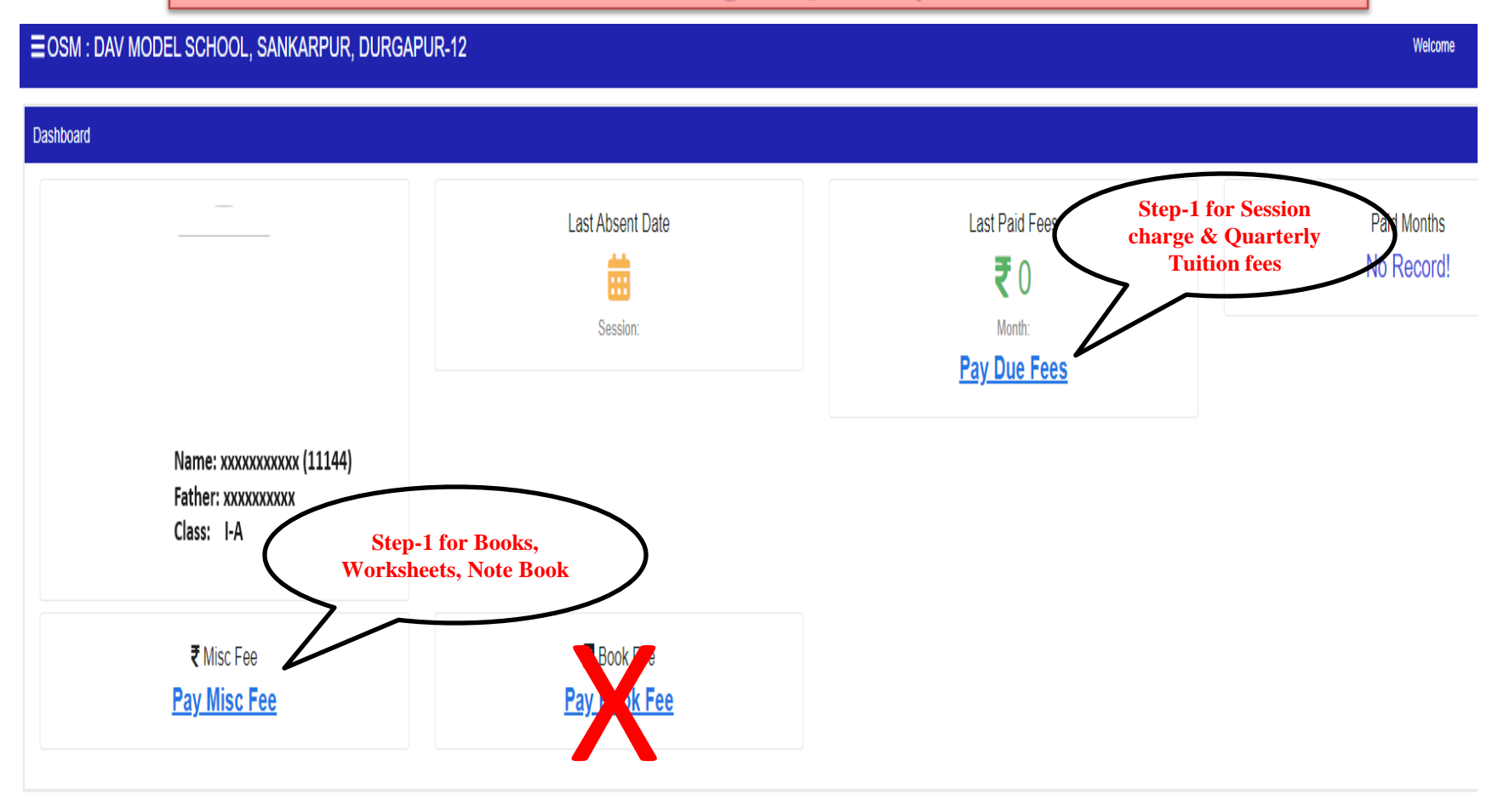

### ■ OSM : DAV MODEL SCHOOL, SANKARPUR, DURGAPUR-12

#### Pay Misc Fee

| Admission No | Student Name | Class | Father Name |
|--------------|--------------|-------|-------------|
| хххххх       | ****         | I-A   | *****       |

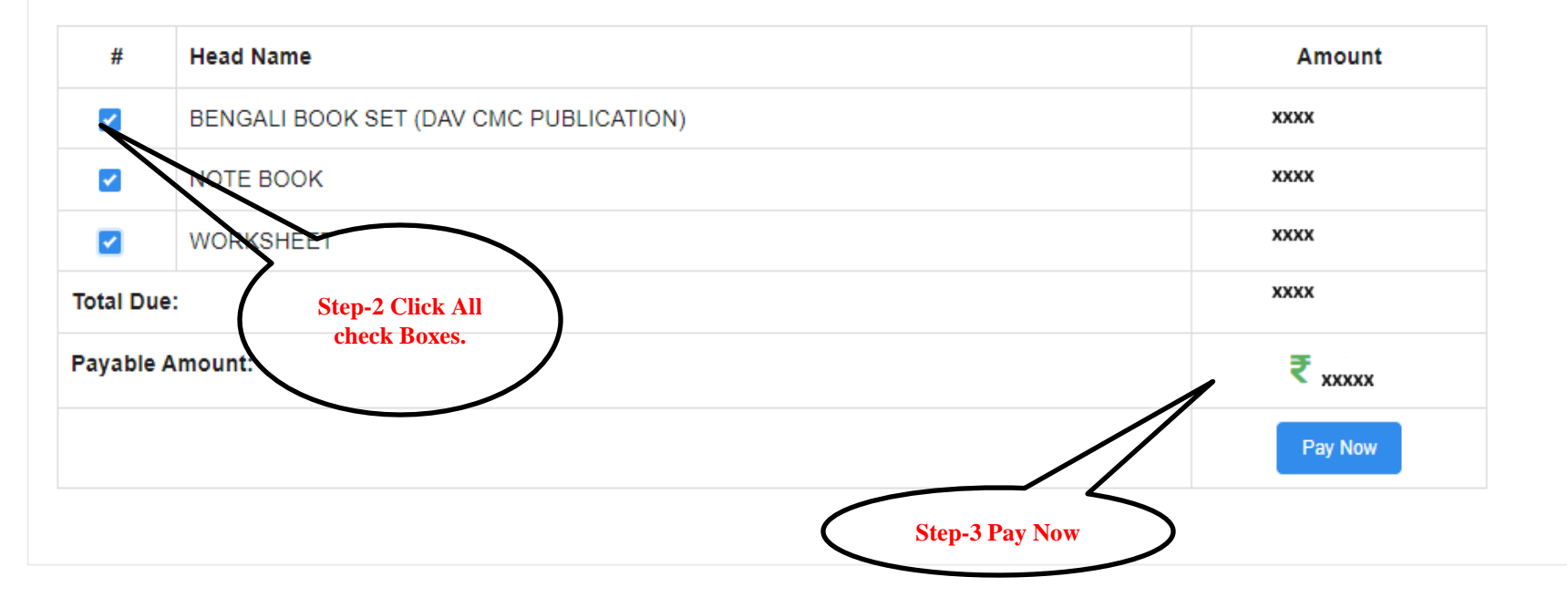

| edded                                                  |                                                     |
|--------------------------------------------------------|-----------------------------------------------------|
| xxxxxxxxxxxxxxxxxxxxxxxxxxxxxxxxxxxxxx                 |                                                     |
| Select a payment method                                | Amount payable is                                   |
| Credit/Debit Card<br>Visa, Mastercard, Maestro, Rupay  | ₹ xxxxx                                             |
| Netbanking           Pay with Internet Banking Account | Pay with Credit/Debit Card Card Number              |
| UPI<br>Pay using BHIM, GPay and other UPI apps         | Expiry Date CVV<br>MM / YY ***<br>Cardholder's Name |
|                                                        | PAY NOW                                             |
|                                                        | Cancel Payment Powered by ARazorpay                 |

After click on Pay, Select the payment mode (Credit Card/ Debit Card/ Net Banking), enter the details and click on Make payment.

## **Next Steps for School Fee**

#### ≡OSM : DAV MODEL SCHOOL, SANKARPUR, DURGAPUR-12

Pay Online Admission No Student Name Father Name Concession Class Transport IX-NA No No (NA) XXXXXXXXXXXXX XXXXXXXXXXXXXX XXXXXXXXXXXXXXXXXX STEP-2 Quarter-1 Quarter-2 Quarter-3 Quarter-4 Fee Head Due Amount Conc Amount Bal Amount Amount Month IsPaid Amount ReceiptNo QUARTERLY FEE 0 0 APR 773 XXXX Paid XXXX XXXX SESSION CHARGES 0 0 MAY Due XXXX Total: 0 0 STEP-3 JUN Due Net Total :- Rupees Twenty Thousand One Hundred Only Note: Please do not pay for 2nd time in case of non generation of payment receipt instantly. Parents/ Students are requested to wait atleast for one more working day from the date of transaction. If still the problem exist, please contact JUL Due your school for the missing payment before making any fresh payment. AUG Due SEP Due OCT Due NOV Due DEC Due JAN Due FEB Due MAR Due

Welcome SATIRTHA MAJI (950)

| euueu |                                                        |                                                     |  |  |  |
|-------|--------------------------------------------------------|-----------------------------------------------------|--|--|--|
| <     | MF                                                     |                                                     |  |  |  |
|       | Select a payment method                                | Amount payable is                                   |  |  |  |
|       | Credit/Debit Card<br>Visa, Mastercard, Maestro, Rupay  | ₹ xxxxx                                             |  |  |  |
|       | Netbanking           Pay with Internet Banking Account | Pay with Credit/Debit Card Card Number              |  |  |  |
|       | UPI<br>Pay using BHIM, GPay and other UPI apps         | Expiry Date CVV<br>MM / YY ***<br>Cardholder's Name |  |  |  |
|       |                                                        | PAY NOW                                             |  |  |  |
|       |                                                        | Cancel Payment                                      |  |  |  |
|       |                                                        | Powered by <b>ARazorpay</b>                         |  |  |  |

After click on Pay, Select the payment mode (Credit Card/ Debit Card/ Net Banking), enter the details and click on Make payment.

Note: Please do not pay for 2nd time in case of non generation of payment receipt instantly. Parents/ Students are requested to wait atleast for one more working day from the date of transaction. If still the problem exist, please contact your school for the missing payment before making any fresh payment.